## Creating an ePLACE Portal Account and Applying for a License

### Overview

This document provides step-by-step instructions on how to register and create an account on the ePLACE Portal as well as apply for a license.

## Directions

1 Navigate to the ePLACE Portal webpage: <u>https://elicensing.mass.gov/citizenaccess/Default.aspx</u>

| Mass.Gov                                                                                                 | State Offices & Courts   State A-Z Topics   State Forms   Accessibility FAQs                                                                                                    |                                                                                                  |
|----------------------------------------------------------------------------------------------------|----------------------------------------------------------------------------------------------------|--------------------------------------------------------------------------------------------------|
|                                                                                                    | An Official website of the Commonwealth of Massachusetts ePLACE Portal                                                                                                    |                                                                                                  |
| Ni<br>ef<br>ha<br>ci<br>pl<br>Ci<br>Ci<br>Ci<br>Ci<br>Ci<br>Ci<br>Ci<br>Ci<br>Ci<br>Ci<br>Ci<br>Ci<br>Ci | eed Help? For technical assistance in using this web application, please call the<br>PLACE Help Desk Team at (844) 733-7522 @ or (844) 73-ePLAC between the<br>ours of 7:30 AM-5:00 PM Monday-Friday, with the exception of all<br>ommonwealth and Federally observed holidays. If you prefer, you can also e-mail<br>at ePLACE_helpdesk@state.ma.us. For assistance with non-technical issues,<br>tease contact the issuing Agency directly using the links below.<br>Ontact Alcoholic Beverages Control Commission<br>ontact Department of Labor Standards<br>ontact Division of Professional Licensure<br>of apply for an Energy and Environmental Affairs (DEP, MDAR or DCR) permit or<br>cense, please click here.<br>Onvenience Fee:<br>Dr DPL and DLS transactions, please note that all on line credit card transactions<br>four a 2,35% convenience fee. There is a fee of \$0.35 associated with online<br>ayment by ACH/EFT. | ments Register for an Account Login<br>Search Q •                                                |
|                                                                                                    | Advanced Search -                                                                                                    |                                                                                                  |
|                                                                                                    | Welcome to the Commonwealth of Massachusetts ePLACE<br>Portal<br>The Commonwealth of Massachusetts is pleased to offer online access to many<br>licensing, permitting and certificate services. With ePLACE, the Commonwealth hopes<br>to deliver more efficient, convenient, and interactive e-government services.<br>Options for Licensees and Applicants:<br>- Apply for, Renew, or Amend a License, Permit or Certificate Application<br>- Make Payments Online                                                                                                    | Login User Name or E-mail: Password: Login >                                                     |
|                                                                                                    | Options for Consumers and the General Public:<br>- Check License Status for Individuals or Business Licensees <u>here</u>                                                                                                    | Remember me on this computer<br>I've forgotten my password<br>New Users: Register for an Account |

| 2 In the blue Login box, click on the link<br><u>New Users: Register for an Account</u>                                                                                                    | Login<br>User Name<br>Password:            | or E-mail:                                                                                                    |
|----------------------------------------------------------------------------------------------------|--------------------------------------------|----------------------------------------------------------------------------------------------------|
|                                                                                                    | Remember<br>I've forgotten<br>New Users: R | Login »<br>er me on this computer<br>amy password<br>egister for an Account                                                      |
| Home       Manage Licenses, Permits & Certificates       File & Track         Account Registration       Account Registration       Second Second S | d                                          | 3 Review the terms of service<br>and mark the checkbox<br>below it. Then click on the<br><b>Continue Registration</b><br>button. |

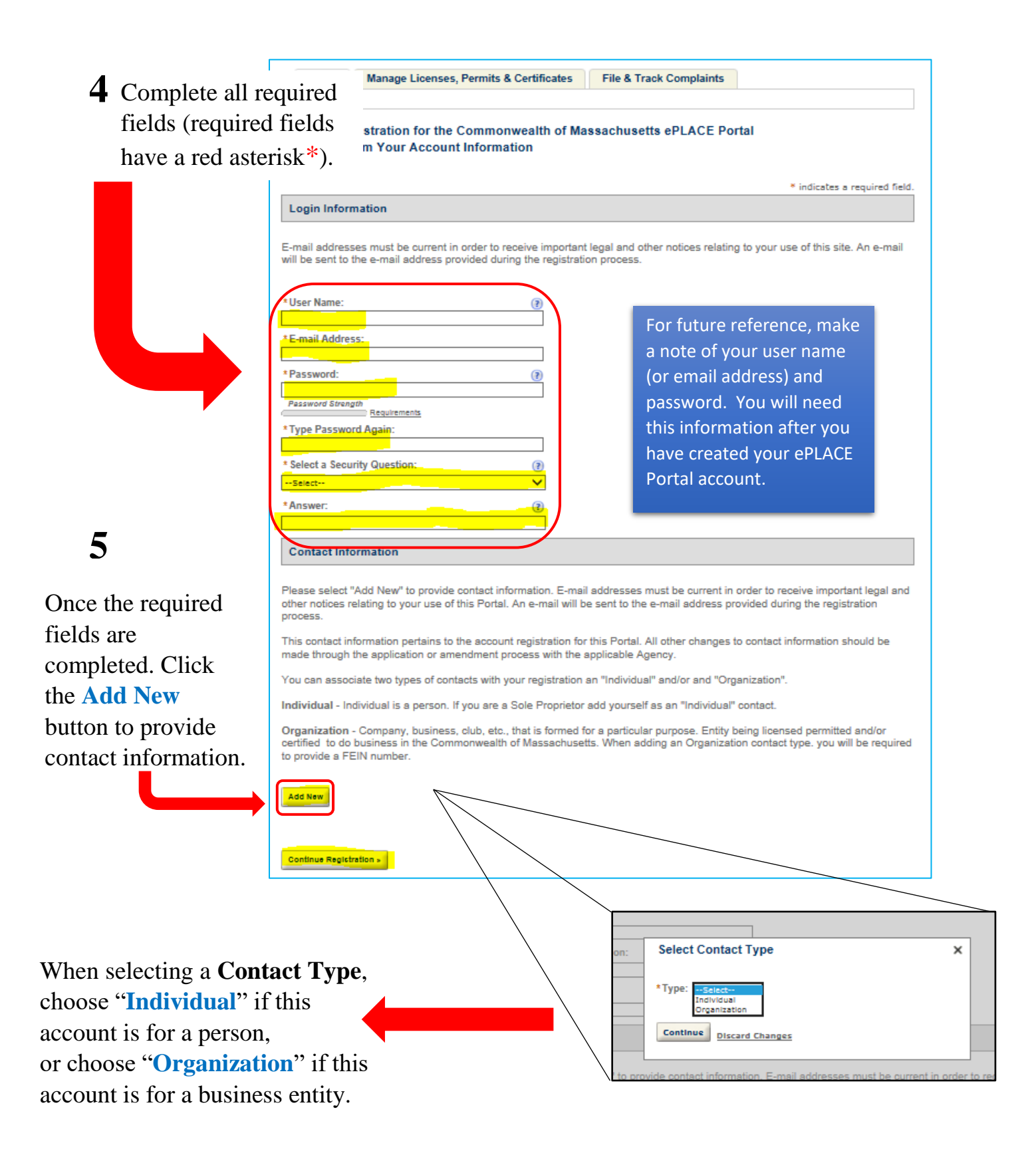

# **6A** Creating a **Contact Type**

For the **Contact Type** in the "Type" dropdown menu, select "Individual" for an individual or select "Organization" for a business.

Then click the Continue button.

| Select Contact Type      | × |
|--------------------------|---|
| *Type: Individual        |   |
| Continue Discard Changes |   |

In the Contact Information pop-up window that appears, complete all the required fields. The required fields may vary depending on the Contact Type you selected.

| Contact Information                               | ×                                                  |
|---------------------------------------------------|----------------------------------------------------|
| Salutation: *First Name: Mid                      | ile Name: *Last Name: Suffix:                      |
|                                                   |                                                    |
| Title:                                            | _                                                  |
|                                                   |                                                    |
| *Primary Phone: Second                            | Jary Phone:                                        |
|                                                   |                                                    |
| *E-mail:                                          |                                                    |
|                                                   | Contact Information X                              |
| Fax Number:                                       | Name of Business If Different from DBA: FEIN:      |
|                                                   | DDA/Tenda Nama                                     |
| Contact Addresses                                 | DDA Hade Name:                                     |
|                                                   | Primary Dhones Cesandary Dhones Mahile Dhones      |
| Add Contact Address                               | Primaly Phone. Secondary Phone. Involve Phone.     |
| To early contact address, effek the address link. | 'E mail'                                           |
| Showing 0-0 of 0                                  |                                                    |
| Address Type Address                              | Fax Number:                                        |
| No records found.                                 |                                                    |
|                                                   | Business Type:                                     |
| Save and Close Clear Discard Changes              | Select                                             |
|                                                   | * Are you a Foreign Entity?:                       |
|                                                   | ○ Yes ○ No                                         |
|                                                   | Country: (2)                                       |
|                                                   | Select V                                           |
|                                                   | ▼ <u>Contact Addresses</u>                         |
|                                                   |                                                    |
|                                                   |                                                    |
|                                                   | I o ear a contact address, click the address link. |
|                                                   | Showing 0-0 of 0                                   |
|                                                   | Address Type Address Status Action                 |
|                                                   | No records found.                                  |
|                                                   |                                                    |

After you completed the required fields in the Contact Information window, click on the Add Contact Address button. The Contact Address Information pop-up window will appear. Complete the required fields and then click the Save and Close button.

| Contact Information                                | ×                                                          |
|----------------------------------------------------|------------------------------------------------------------|
| Salutation: * First Name: Middle N:                | ime: *LastName: Suffix:                                    |
| Title:                                             |                                                            |
| * Primary Phone: Secondary I                       | Phone:                                                     |
| *E-mail:                                           |                                                            |
| Fax Number:                                        |                                                            |
| Contact Addresses                                  | Address Type:                                              |
| To edit a contact address, click the address link. | Mailing: Address       Street Number     * Address Line 1: |
| Showing 0-0 of 0                                   | Address Line 2:                                            |
| Address Type Address No records found.             | Address Line 3:                                            |
| Save and Close Clear Discard Changes               | City: State: ZIP Code: *Country/Region:                    |
| Oneninetine Commune business shale of theti        | Recipient:                                                 |
| $\backslash$                                       | Save and Close Save and Add Another Clear Discard Changes  |

| Contact Information                               |         | >          |
|---------------------------------------------------|---------|------------|
| Salutation: *First Name: Middle Name: *Last Name: | Suffix: |            |
| Select V Carly Sue                                |         |            |
| Title:                                            |         |            |
|                                                   |         |            |
|                                                   |         |            |
| Primary Phone: Secondary Phone:                   |         |            |
| (617)                                             |         |            |
| *E-mail:                                          |         |            |
| @state-ma-us                                      |         |            |
|                                                   |         |            |
| Fax Number:                                       |         |            |
|                                                   |         |            |
| ▼ Contact Addresses                               |         |            |
|                                                   |         |            |
| Add Contact Address                               |         |            |
| To sell a combail address a Sell the address fell |         |            |
| TO BULL & COTINES AND THE CALL OF ANY ONE MY.     |         |            |
| Contact address added successfully.               |         |            |
| Shawing 1 1 of 1                                  |         |            |
| showing 1-1 of 1                                  | 64 I    |            |
| Address Type Address                              | Status  | Action     |
| Internet Accesses Entered Street                  | PERM    | ALLERIN. V |
|                                                   |         |            |
| Save and Close Clauder                            |         |            |
|                                                   |         |            |

Once you have saved and closed the Contact Address Information window, a message displays confirming that the "Contact address added successfully".

Then click the Save and Close button in this Contact Information window.

| Contact Information                                                                                                    |                                                                           |                                                           |
|----------------------------------------------------------------------------------------------------|---------------------------------------------------------------------------|-----------------------------------------------------------|
| lease select "Add New" to provide contact information. E-mail ad<br>ther notices relating to your use of this Portal. An e-mail will be s<br>rocess.            | dresses must be current in order to<br>ent to the e-mail address provided | o receive important legal and<br>during the registration  |
| This contact information pertains to the account registration for thi<br>nade through the application or amendment process with the app                         | is Portal. All other changes to conta<br>licable Agency.                  | act information should be                                 |
| ou can associate two types of contacts with your registration an                                                                                                | "Individual" and/or and "Organizati                                       | on".                                                      |
| ndividual - Individual is a person. If you are a Sole Proprietor add                                                                                            | d yourself as an "Individual" contac                                      | t.                                                        |
| Organization - Company, business, club, etc., that is formed for a<br>artified to do business in the Commonwealth of Massachusetts.<br>o provide a FEIN number. | a particular purpose. Entity being lid<br>When adding an Organization con | ensed permitted and/or<br>tact type, you will be required |
| Contact added successfully.                                                                                                    |                                                                           |                                                           |
| Aurly Sue<br>Brimary Phone: (617)727-                                                                                                    |                                                                           |                                                           |
| Nobile Phone:                                                                                                    |                                                                           |                                                           |
| uternate Phone:<br>Fax Number:<br>Jit Banesa                                                                                                    |                                                                           |                                                           |
| Contact Addresses                                                                                                    |                                                                           |                                                           |
| Add Contact Address                                                                                                    |                                                                           |                                                           |
| To edit a contact address, click the address link.                                                                                                    |                                                                           |                                                           |
| Showing 1-1 of 1                                                                                                    |                                                                           |                                                           |
| Address Type Address                                                                                                    | Status                                                                    | Action                                                    |
| Mailing Address Harrison Street                                                                                                    | Active                                                                    | Actions V                                                 |
|                                                                                                    |                                                                           |                                                           |
|                                                                                                    |                                                                           |                                                           |
| Continue Registration a                                                                                                    |                                                                           |                                                           |
|                                                                                                    |                                                                           |                                                           |

After you have saved and closed the Contact Information pop-up window, a message displays confirming that the "Contact added successfully".

Then click the **Continue Registration** button at the bottom of the page.

| Need Help? For technical assistance<br>ePLACE Help Desk Team at (844) 73<br>hours of 7:30 AM-5:00 PM Monday-F<br>and Federally observed holidays. If yr<br><u>ePLACE helpdesk@state.ma.us</u> . For<br>contact the issuing Agency directly us | in using this web application, please of<br>13-7522 (g) or (844) 73-ePLAC betwee<br>riday, with the exception of all Commo<br>ou prefer, you can also e-mail us at<br>assistance with non-technical issues,<br>sing the links below. | Announceme<br>n the Searn<br>nwealth Please | lls   Register for an Accour | ni   Login     |
|----------------------------------------------------------------------------------------------------|----------------------------------------------------------------------------------------------------|---------------------------------------------|------------------------------|----------------|
| Contact Alcoholic Beverages Control<br>Contact <u>Division of Capital Asset Mar</u><br>Contact <u>Department of Labor Standar</u><br>Contact <u>Division of Professional Licer</u>                                                            | Commission<br>lagement and Maintenance<br>ids<br>Isure                                                                                                    |                                             |                              |                |
| Translation Information - Click Here                                                                                                    |                                                                                                    |                                             |                              |                |
| To apply for an Energy and Environm<br>license, please <u>click here</u> .                                                                                                    | ental Affairs (DEP, MDAR or DCR) pe                                                                                                    | rmit or                                     |                              |                |
| Document Attachment: In order to u<br>requires Microsoft Silverlight, which c<br><u>Convenience Fee:</u> Please note there<br>card transactions. There is no fee for                                                                          | pload required documents, this systen<br>an be downloaded for free <u>here.</u><br>may be a convenience fee for all onlin<br>online payment by check.                                                                                | n<br>ne credit                              |                              |                |
| Home Manage Licenses, I                                                                                                    | Permits & Certificates File & Tra                                                                                                    | ck Complaints                               |                              |                |
|                                                                                                    |                                                                                                    |                                             |                              | T              |
| Reminder: If you are a c<br>you must link this Portal<br>complete transactions s<br>Click on the "Home" tab<br>Your account has been s                                                                                                    | urrent license, permit or certifica<br>account to your record before yo<br>uch as a renewal or amendment.<br>to login and continue.<br>uccessfully created.                                                                          | te holder,<br>u can                         |                              | yc<br>ac<br>su |
| Account Information                                                                                                    |                                                                                                    |                                             |                              |                |
| User Name:                                                                                                    | CurlySue                                                                                                    |                                             |                              |                |
| E-mail:                                                                                                    | Østate.ma.us                                                                                                    |                                             |                              |                |
| Security Question:                                                                                                    | What is the brand of your first                                                                                                    | car?                                        |                              |                |
| Contact Information                                                                                                    |                                                                                                    |                                             |                              | lf             |
| Curly Sue                                                                                                    | Primary Phone: (617)727-                                                                                                    |                                             |                              | lic            |
| @state.ma.us                                                                                                    | Alternate Phone:                                                                                                    |                                             |                              | cl             |
|                                                                                                    | Fax Number:                                                                                                    |                                             |                              | Ti             |
| Contact Address List<br>Contact Addresses                                                                                                    |                                                                                                    |                                             |                              |                |
| Showing 1-1 of 1                                                                                                    |                                                                                                    |                                             |                              | OI             |
| Address Type Address                                                                                                    | Status                                                                                                    | Action                                      |                              | A              |
| Malling Address Harrison Street                                                                                                    | Active                                                                                                    |                                             |                              |                |

Upon completing account registration, a message appears confirming that your ePLACE Portal account has been successfully created!

If you wish to apply for a license, you will need to click on the Manage Licenses tab. Then click on File an Online Application (directly under the Manage Licenses tab.

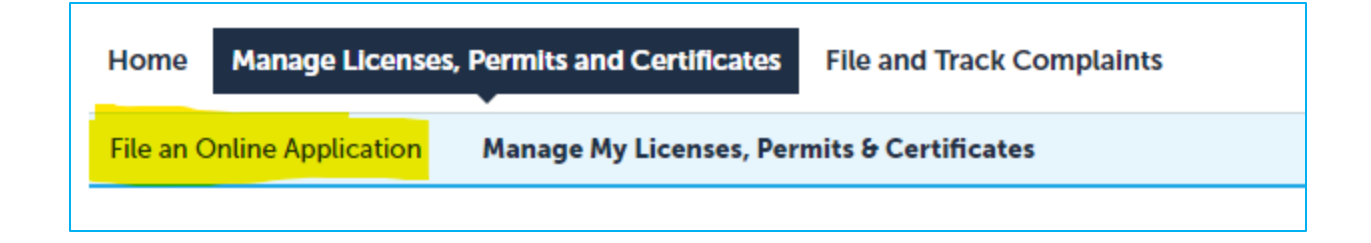

Review the terms of service, mark the checkbox, and click the **Continue** button.

| Home Manage Licenses, P                                                                                                    | ermits and Certificates                                                                                                    | File and Track Complaints                                                       |
|----------------------------------------------------------------------------------------------------|----------------------------------------------------------------------------------------------------|---------------------------------------------------------------------------------|
| File an Online Application                                                                                                    | Manage My Licenses, Per                                                                                                    | rmits & Certificates                                                            |
| Online Applications and Reco                                                                                                    | d Authorization Form                                                                                                    |                                                                                 |
| Welcome to the Commonwealth of<br>continue, you must review and acc<br>"Continue" button in order to proce                                          | Massachusetts ePLACE Port<br>ept the terms outlined as set<br>eed with the online submissio                                  | al. In order to<br>forth below. Click the<br>on process.                        |
| In order to perform licensing and<br>to register for the ePLACE Portal.<br>required to agree to the following                                       | permitting transactions onli<br>All registered users of the eF<br>g:                                                         | ne, you were required PLACE Portal are                                          |
| 1. Use of the Commonwealth of <i>I</i><br>and state laws, which may be am<br>governing unauthorized access to<br>transactions create electronic red | Massachusetts ePLACE Portal<br>ended from time to time, inc<br>o computer Portals. Online ir<br>cords that in some instances | l is subject to federal<br>luding laws<br>nquiries and<br>might be disclosed to |
| Continue »                                                                                                    | ove terms.                                                                                                    | -                                                                               |

| Home Manage Licenses, Permits and Certificates File and Track Complaints                                                                                                    |
|----------------------------------------------------------------------------------------------------|
| File an Online Application Manage My Licenses, Permits & Certificates                                                                                                    |
| ePLACE Online Services                                                                                                    |
| New Applicants and Consumers:<br>The Convencevealth of Manachusetts ePLACE portal provides the ability to file applications for licensure, permits, and certificates and submit complaints. From the<br>Esting below, please select the service you would like to use and click the continue button.                                                                                                    |
| Existing Licensees. Permit or Certificate Holders:<br>You may use the "Manage Licenses. Permits. & Certificate" tab to renew or amend a license, permit or certificate. NOTE: The Division of Professional Licensee's<br>"License Amendment" service below can be used to update information, such as mailing address, across multiple licenses.                                                                                |
| If your license or permit is not listed under the "Manage Licenses. Permits & Certificates" tab. please select the "Link your online account to an existing record" option<br>found under the "Link Your Account" section below. You will be prompted for a "record identification code" and "authorization code." This information was provided t<br>you on your renewal notice or other recent communication from the Agency. |
| <b>T</b> Search                                                                                                    |
| Link Your License/Permit/Centificate to Your Account                                                                                                    |
| Alcoholic Beverages Control Commission - Complaints                                                                                                    |
| Alcoholic Beverages Control Commission - State                                                                                                    |
| Board of Allied Health Protessions     Board of Allied Health Protessions     Board of Allied Health Protessions                                                                                                    |
| Board of America Paneta Paneta Paneta Paneta Paneta     Board of Conflictions of Health Officers                                                                                                    |
| <ul> <li>Board of Embalming and Funeral Directing</li> </ul>                                                                                                    |
| Board of Examiners of Sheet Metal Workers                                                                                                    |
| Board of Hearing Instrument Specialises                                                                                                    |
| Board of Operators of Drinking Water Supply Fac.                                                                                                    |
| Board of Public Accountancy                                                                                                    |
| Board of Radio and Television Technicians                                                                                                    |
| Board of Registration in Optometry                                                                                                    |
| Board of Registration in Podiary                                                                                                    |
| Board of Registration in Veterinary Medicine                                                                                                    |
| Board of Registration of Architects     Board of Boardsmark of Chinesensor                                                                                                    |
| Board of registration of Crimopracions     Board Dediversion of Crimopracions                                                                                                    |
| Board or Regionarion or Costinetougy and Sarbeing     Board or Regionarion or Distillators and Nutritionities                                                                                                    |
| Board of Begistration of Dispensing Opticians                                                                                                    |
| <ul> <li>Board of Registration of Electrologists</li> </ul>                                                                                                    |
| Board of Registration of Landscape Architects                                                                                                    |
| Board of Registration of Home Inspectors                                                                                                    |
| Board of Registration of Massage Therapy                                                                                                    |
| <ul> <li>Board of Registration of Professional Engineers and of Land Surveyors</li> </ul>                                                                                                    |
| Board of Registration of Psychologists     Board of Designations of Designations                                                                                                    |
| Board of Registration of Real Focus Brokert and Salessensons                                                                                                    |
| Board of Registration of Sanitarians                                                                                                    |
| Board of Registration of Social Workers                                                                                                    |
| Board of Speech-Language Pathology and Audiology                                                                                                    |
| Board of State Examiners of Electricians                                                                                                    |
| <ul> <li>Board of State Examiners of Plumbers and Gas Fitters</li> </ul>                                                                                                    |
| Department of Labor Standards     Office of Phone Enterprise                                                                                                    |
| Other     Other                                                                                                    |
| r ouna                                                                                                    |
| Continue »                                                                                                    |

On the ePLACE Online Services page, scroll down and find the Board for the license you wish to apply for, click on the Board, select the application, and then click the Continue button.

Follow the prompts to complete, pay for, and submit the online application for licensure.